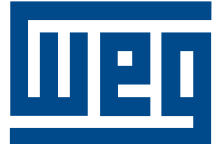

wer

CFW 09

### Programmable Controller **PLC Board**

Controlador Programable **Tarjeta PLC** 

Controlador Programável Cartão PLC

> User´s guide

Guia del usuario

Manual do usuário

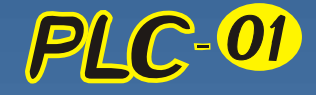

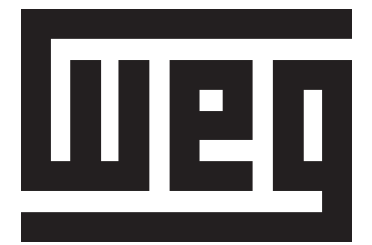

# MANUAL PLC1.01 BOARD

## PROGRAMMABLE IN LADDER LANGUAGE BY WLP SOFTWARE

10/2005

PLC1 Software: V1.7X

0899.5135 E/3

| Revision | Description                                | Section |
|----------|--------------------------------------------|---------|
| 1        | First Edition                              | -       |
| 2        | Functions related to the Online Monitoring | -       |
| 3        | General Review and Inclusion of CANopen    | -       |
|          | and DeviceNet protocols                    |         |

The table below describes all revisions made to this manual.

#### Summary

| I Parameters      | 06 |
|-------------------|----|
| II Error messages |    |

#### CHAPTER **1**

Safety Notices

| 1.1 Safety notices in the manual  | 09 |
|-----------------------------------|----|
| 1.2 Safety notices on the product | 09 |
| 1.3 Preliminary recommendations   | 10 |

#### CHAPTER 2

General Information

| 2.1 About this manual                   | 11 |
|-----------------------------------------|----|
| 2.2 About the PLC1                      | 11 |
| 2.3 General characteristics of the PLC1 | 12 |
| 2.3.1 Hardware                          | 12 |
| 2.3.2 Software                          | 13 |

#### CHAPTER **3**

Installation and configuration

| 3.1 Installing the plc board on the drive       | 14 |
|-------------------------------------------------|----|
| 3.2 Configuring the jumpers                     | 16 |
| 3.3 Connectors description                      | 16 |
| 3.4 Configuring the CFW-09 to operate with PLC1 | 19 |

#### CHAPTER **4**

Detailed parameter description

Detailed parameter description ......21

#### QUICK PARAMETER REFERENCE, FAULT MESSAGES

Software: V1.7X Application: Model: Serial Number: Responsible: Date: / /

The parameter range starts from 750 up to 899, totalizing 150 parameters. The first 50 parameters are predefined by the system or are reserved parameters. The 100 remaining parameters are for general use and may be set by the user.

Please find below a description of the parameters defined by the system.

#### I. Parameters

| Parameter           | Function                         | Adjustable Range    | Factory<br>Setting | Unit         | Page |
|---------------------|----------------------------------|---------------------|--------------------|--------------|------|
| P750                | PLC1 firmware version            | Related to the      | -                  | -            | 21   |
|                     | [Read]                           | purchased board     |                    |              |      |
| P751                | Scan cycle in 100µs units        | 0 to 65535          | -                  | x100µs       | 21   |
|                     | [Read]                           |                     |                    |              |      |
| P752 (*)            | Resets the retentive markers     | 0 = no action       | 0 = no action      | -            | 21   |
|                     | [Configuration]                  | 1 = reset register  |                    |              |      |
| P753 (*)            | Loads factory settings,          | 0 to 65535          | 0                  | -            | 21   |
|                     | if =1234                         |                     |                    |              |      |
|                     | [Configuration]                  |                     |                    |              |      |
| P754                | Position reference (rotations)   | 0 to 65535          | -                  | rot          | 21   |
|                     | [Read]                           |                     |                    |              |      |
| P755                | Position reference               | 0 to 65535          | -                  | degrees / 10 | 21   |
|                     | (fraction of rotation)           |                     |                    |              |      |
|                     | [Read]                           |                     |                    |              |      |
| P756                | Position signal                  | 0 = negative        | -                  | -            | 21   |
|                     | [Read]                           | 1 = positive        |                    |              |      |
| P757                | Real position (rotations)        | 0 to 65535          | -                  | rot          | 21   |
|                     | [Read]                           |                     |                    |              |      |
| P758                | Real position (fraction of rot.) | 0 to 3599           | -                  | degrees / 10 | 21   |
|                     | [Read]                           |                     |                    |              |      |
| P760                | Kp: proportional position gain   | 0 to 200            | 50                 | -            | 22   |
|                     | [Configuration]                  |                     |                    |              |      |
| P761                | Ki: Integral position gain       | 0 to 200            | 0                  | -            | 22   |
|                     | [Configuration]                  |                     |                    |              |      |
| P762                | Max. lag error                   | 0 to 65535          | 0                  | degrees / 10 | 22   |
|                     | [Configuration]                  |                     |                    |              |      |
| P763                | Disables user program if =1      | 0=program enable    | 0                  | -            | 22   |
|                     | [Configuration]                  | 1=program disable   |                    |              |      |
| P764 (*)            | PLC address at netwrok           | 1 to 247            | 1                  | -            | 22   |
|                     | [Configuration]                  |                     |                    |              |      |
| P765 <sup>(*)</sup> | Baud rate of RS232               | 1 = 1200bps         | 4 = 9600bps        | bits/second  | 22   |
|                     | [Configuration]                  | 2 = 2400bps         |                    |              |      |
|                     |                                  | 3 = 4800bps         |                    |              |      |
|                     |                                  | 4 = 9600bps         |                    |              |      |
|                     |                                  | 5 = 19200bps        |                    |              |      |
| P766                | Status of the Digital Inputs     | 0=resolver (SCA-05) | -                  | -            | 22   |
|                     | [Read]                           | 1=encoder (X8)      |                    |              |      |
| P767 (*)            | Synchronou speed of the          | 0 to 10000          | 1800               | rpm          | 23   |
|                     | motor in rpm                     |                     |                    |              |      |
|                     | [Configuration]                  |                     |                    |              |      |

(\*) IMPORTANT: to enable the system to operate according the parameter seeting, the system must be reset after one or more parameters have been changed.

| Parameter | Function                      | Adjustable Range        | Factory<br>Setting | Unit         | Page |
|-----------|-------------------------------|-------------------------|--------------------|--------------|------|
| P768 (*)  | Encoder pulse number          | 0 to 65535              | 1024               | ppr          | 23   |
|           | [Configuration]               |                         |                    |              |      |
| P769 (*)  | Encoder zero pulse position   | 0 to 3599               | 0                  | degrees / 10 | 23   |
|           | [Configuration]               |                         |                    |              |      |
| P770      | CAN Protocol                  | 0 = Disabled            | 0 = Disabled       | -            | 23   |
|           |                               | 2 = DeviceNet           |                    |              |      |
| P771      | CAN Address                   | 0 to 127                | 63                 | -            | 23   |
|           | [Configuration]               |                         |                    |              |      |
| P772      | CAN Baudrate                  | 0=1Mbit/s               | 0=1Mbit/s          | bits/second  | 24   |
|           |                               | 1=Reserved              |                    |              |      |
|           |                               | 2-500 KDII/S            |                    |              |      |
|           |                               | 3=250 KDII/S            |                    |              |      |
|           |                               | 4=125 KDIt/S            |                    |              |      |
|           |                               | 5=100 Kbit/s            |                    |              |      |
|           |                               | 6=50 Kbit/s             |                    |              |      |
|           |                               | 7=20 Kbit/s             |                    |              |      |
|           |                               | 8=10 Kbit/s             |                    |              |      |
| P773      | Bus off recovery              | 0=Manual                | 0=Manual           | -            | 24   |
|           | [Configuration]               | 1=Automatic             |                    |              |      |
| P774      | Action to be taken upon       | 0=Indicate the error    | 1                  | -            | 24   |
|           | failure                       | error on the device     |                    |              |      |
|           | [Configuration]               |                         |                    |              |      |
| P775      | CAN Status                    | 0=Disable               | -                  | -            | 25   |
|           | [Read]                        | 1=Reserved              |                    |              |      |
|           |                               | 2=CAN enable            |                    |              |      |
|           |                               | 3 = Warning             |                    |              |      |
|           |                               | 5= Bus off              |                    |              |      |
|           |                               | 6 = Not Powered         |                    |              |      |
| P776      | Counter of received           | 0 to 65535              | -                  | -            | 25   |
|           | telegrams                     |                         |                    |              |      |
| D777      | [Read]                        | 0 to 65525              |                    |              | 25   |
| P///      | Counter of trasmitted         | 0 10 00000              | -                  | -            | 20   |
|           |                               |                         |                    |              |      |
|           | [Read]                        |                         |                    |              |      |
| P778      | Counter of detected erros     | 0 to 65535              | -                  | -            | 25   |
|           | [Read]                        |                         |                    |              |      |
| P780      | Status of the CANopen         | 0=Disabled              | -                  | -            | 26   |
|           | IRead]                        | 1=Reserved<br>2=CANopen |                    |              |      |
|           |                               | enabled                 |                    |              |      |
|           |                               | 3=Node Guarding         |                    |              |      |
|           |                               | enabled                 |                    |              |      |
|           |                               | 4=Node Guarding         |                    |              |      |
| D704      | Status of the CANIsses as the |                         |                    |              |      |
| P/01      | Status of the CANopen hode    |                         | -                  | -            | 20   |
|           |                               | 5=Operational           |                    |              |      |
|           |                               | 127=Pre-operational     |                    |              |      |
| P782      | Status of the DeviceNet       | 0=Not Powered /         | -                  | -            | 26   |
|           | network                       | Not On-line             |                    |              |      |
|           | [Read]                        | 1=On-line /             |                    |              |      |
|           |                               | Not Connected           |                    |              |      |

#### PLC - QUCIK PARAMETER REFERENCE

II. Error Messages

| Devenuetor |                         | Adjustable Dense    | <b>Feeter</b> | 11   | Demo |
|------------|-------------------------|---------------------|---------------|------|------|
| Parameter  | Function                | Adjustable Range    | Factory       | Unit | Page |
|            |                         | 2=Link OK / Online  | Setting       |      |      |
|            |                         | and Connected       |               |      |      |
|            |                         | 3=Connection        |               |      |      |
|            |                         | Timeout             |               |      |      |
|            |                         | 4=Critical Link     |               |      |      |
|            |                         | Failure             |               |      |      |
|            |                         | 5=Running Auto-baud |               |      |      |
| P783       | Status of the DeviceNet | 0 = Run             | -             | -    | 27   |
|            | Master                  | 1 = Idle            |               |      |      |
|            | [Read]                  |                     |               |      |      |
| P784       | Number of input words   | 1 to 10             | 1             | -    | 27   |
|            | [Read]                  |                     |               |      |      |
| P785       | Number of output words  | 1 to 10             | 1             | -    | 27   |
|            | [Read]                  |                     |               |      |      |

| Display | Description            | Note                                    |
|---------|------------------------|-----------------------------------------|
| E50     | Lag error              | Fatal Error, it disables the converter. |
|         |                        | Refer to Parameter P762.                |
| E51     | Error during           | Reset the systems and                   |
|         | program saving         | try again.                              |
| E52     | Two or more            | Check the user program logic            |
|         | movements              |                                         |
|         | enabled                |                                         |
|         | simultaneously         |                                         |
| E53     | Movement data are      | Perhaps some speed, acceleration        |
|         | not valid              | value, etc. was reset to zero.          |
| E54     | Inverter disabled      | Attempt to execute some movement        |
|         |                        | with disabled inverter                  |
| E55     | Incompatible program   | Check program and install it again.     |
|         | or out of memory       | This error also occurs when there is    |
|         | limits                 | no program installed in the PLC         |
|         |                        | (PLC powered-up first time).            |
| E56     | Wrong CRC              | Transmit it again.                      |
| E57     | Shaft has not been     | Before an absolut movement,             |
|         | referenced to absolute | you must set the machine                |
|         | movement               | movement to zero position.              |
| E58     | Master Reference       | Fatal Error: after enabled initial      |
|         | Fault                  | communication, between master and       |
|         |                        | slave, by any cause has been            |
|         |                        | disabled.                               |
| E61     | Bus off                | Bus off has been detected on the CAN    |
|         |                        | bus due to a high number of transfer    |
|         |                        | erros. These erros may be caused        |
|         |                        | due to bus problems or due to           |
| ECE     | Nodo Cuordina Erran    | Improper Installation.                  |
| C03     | Node Guarding Error    | Specific error for the CANopen          |
|         |                        | information plagas, refer to the        |
|         |                        | CANopon communication uppris            |
|         |                        | anide provided with the product CD      |
| F66     | Master in IDI E modo   | Specific error for the CANopen          |
| 200     |                        | communication For further               |
|         |                        | information please refer to the         |
|         |                        | CANopen communication user's            |
|         |                        | quide provided with the product CD      |
| F67     | Timeout de             | Specific error for the CANopen          |
|         | conexões I/O           | communication For further               |
|         |                        | information please refer to the         |
|         |                        | CANopen communication user's            |
|         |                        | guide provided with the product CD      |
| -       |                        | galas provided that the product OD:     |

Note: In fatal erros, E50 and E58, the inverter is disabled and need restart.

#### SAFETY NOTICES

This Manual contains all necessary information for the correct installation and operation of the PLC1 with the CFW-09 Variable Frequency Drive.

The PLC1 Manual has been written for qualified personnel with suitable training of technical qualifications to operate this type of equipment

The following Safety Notices will be used in this Manual:

#### DANGER!

If the recommended Safety Instructions are not strictly observed, it can lead to serious or fatal injuries of personnel and/or equipment damage.

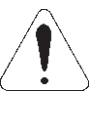

#### **ATTENTION!**

Failure to observe the recommended Safety Procedures can lead to material damage.

NOTES!

The content of this Manual supplies important information for the correct

understanding of operation and proper performance of the equipment.

1.2 SAFETY NOTICES ON THE PRODUCT The following symbols may be attached to the product, serving as Safety Notice:

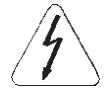

High Voltages

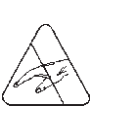

Components are sensitive to electrostatic discharge. Do not touch them without following proper grounding procedures.

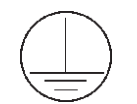

Mandatory connection to ground protection (PE)

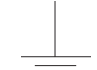

Shield connection to ground

1.1 SAFETY NOTICES IN THE MANUAL

#### 1.3 PRELIMINARY RECOMMENDATIONS

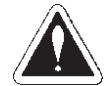

#### DANGER!

Only qualified personnel should plan or implement the installation, start-up, operation and maintenance of the CFW-09 and associated equipment.

The personnel must follow all safety instructions included in this Manual and/or defined by the local regulations.

Failure to comply with these instructions may result in personnel injury and/or equipment damage.

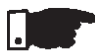

#### NOTES!

In this Manual, qualified personnel are defined as people that are trained to:

- 1. Install, ground, power up and operate the CFW-09, as well as the PLC1 board, according to this Manual and the local safety procedures;
- 2. Use the safety equipment according to the local regulations;
- 3. Give first aid.

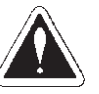

#### DANGER!

Always disconnect the supply voltage before touching any electrical component inside the inverter.

Many components are charged with high voltages, even after the incoming AC power supply has been disconnected or switched OFF. Wait at least 10 minutes for the total discharge of the power capacitors.

Always connect the frame of the equipment to the ground (PE) at the suitable connection point.

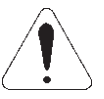

#### ATTENTION!

All electronic boards have components that are sensitive to electrostatic discharges. Never touch any of the electrical components or connectors without following proper grounding procedures. If necessary to do so, touch the properly grounded metallic frame or use a suitable ground strap.

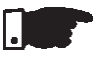

#### NOTES!

Read this entire Manual carefully and completely before installing or operating PLC1 board with the CFW-09.

#### GENERAL INFORMATION

This chapter defines the contents and purpose of this manual

This manual provides instructions for installation and use of the PLC1 board.

Chapter 1 - Safety Notices;Chapter 2 - General Information;Chapter 3 - Instalation and configuration;Chapter 4 - Detailed Parameter description.

2.1 ABOUT THIS MANUAL This Manual provides information required for the correct use of the PLC1. As the PLC1 is very flexible, it allows many different operation modes as described in this Manual. As the PLC1 can be applied in several ways, it is impossible to describe here all application possibilities of this board. WEG does not assume any responsibility when the PLC1 is not used according to this manual.

No part of this Manual may be reproduced in any form, without written consent of WEG.

The communication user's guide for the PLC1 board presented in table 2.1 complements this user's guide. These user's guides are available in PDF format on the product CD and also at WEG website.

The compatibility of these user's guides and the product is directly related to the product software version. Hence, pay attention to the communication user's guide identification (P/1, P/2 ... ) when downloading it from the WEG website.

| PLC1 V1.7X<br>User's Guide        | Revision |
|-----------------------------------|----------|
| Serial Communication User's Guide | P/3      |
| CANopen Slave User's Guide        | P/2      |
| DeviceNet Slave User's Guide      | P/2      |
| WLP User's Guide                  | P/2      |

Table 2.1 - Communication user's guide for the PLC1 board

2.2 ABOUT THE PLC1 BOARD The PLC1 board adds important PLC (Programmable Logical Controller) functions to the CFW-09, enabling the execution of complex linkage program by using the digital board inputs and outputs as well as the digital and analog inputs and outputs of the own inverter which can be accessed by the user's program.

Among the several available functions we can mention simple contacts and coils up to functions that uses floating point, such as sum, subtraction, multiplication, division, trigonometry, square root functions, etc.

Other important functions are the PID blocks, high-pass and low-pass filters, saturation, comparison. All these functions operate with floating point.

Besides the functions mentioned above, the PLC1 provides blocks for motor speed and motor position control, that is a trapezoidal-profile positioning and a S-profile positioning, speed reference generation with trapezoidal acceleration ramp, etc. (Note: when positioning functions used, the coupling of an encoder on motor shaft is required).

All functions can interact with the user through the 100 programmable parameters that can be acessed directly through the inverter HMI. The texts and user units of the programmable parameters can be customized by the WLP.

The new Modbus functions introduced with the Version V1.50 of the board PLC1 allow executing advanced on-line monitoring function with the Ladder program through the WLP from Version V4.00 on.

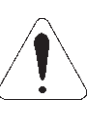

#### ATTENTION!

The **CFW-09** inverter software version should be the version **V2.40** or later.

2.3 GENERAL CHARACTERISTICS OF THE PLC1

#### 2.3.1 Hardware

The PLC1 board has the following hardware characteristics:

- ☑ 9 isolated digital inputs, bi-directional, 24Vdc;
- ☑ 3 digital relay output 250V x 3A;
- ☑ 3 digital optocoupled outputs, bi-directional, 48Vdc x 500mA;
- ☑ 1 isolated encoder input, with external supply between 18Vdc and 30Vdc;
- ☑ Encoder supply 15Vdc x 300mA;
- ☑ 1 serial communication interface RS-232C (standard Protocol: MODBUS-RTU);
- ☑ All sizes compatible with CFW-09;
- ☑ User programming in Ladder language, with specific blocks for positioning and PLC functions
- It permits the use of digital and analog inputs/ouputs of the CFW-09, comprising 15 digital inputs, 9 digital outputs, 2 analog inputs and 2 analog outputs, accessed by the ladder.

- 2.3.2 Software The software for the PLC1 board has the following characteristics:
  - The Parameter Range comprises the parameter from 750 to 899, totaling 150 parameters. The 50 first parameters are predefined by the system or are reserved parameters. The other 100 remaining parameters are for general use, i. e., they may be programmed by the user and can be used for the most different functions, as contactors, timers, speed, acceleration and position references, etc;
  - BIT and volatile WORD type Markers (initialized at zero) and retentive and volatile FLOAT type markers;
  - The programming of the PLC board is performed via WLP Software using the Ladder Logic Language. It is possible to monitor the Ladder logic online with the WLP version V4.00 or higher and the PLC1 firmware version V1.50 or higher.
  - ☑ Memory capacity for the user program: 64kB (65536 bytes).

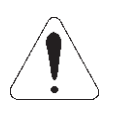

#### ATENTTION!

The PLC1 version 1.7X is compatible only with the WLP software version 5.00 or higher.

#### INSTALLATION AND CONFIGURATION

This chapter is intended to describe the installation and configuration procedures for the PLC1 board.

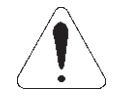

#### ATENTTION!

Follow the instructions included in this user's guide to guarantee the correct installation and operation of the PLC1 board and the CFW-09 drive

#### 3.1 INSTALLING THE PLC BOARD ON THE DRIVE

The PLC1 board is directly installed on the CFW-09 control board (CC9 control board), as presented in figures 3.1 e 3.2.

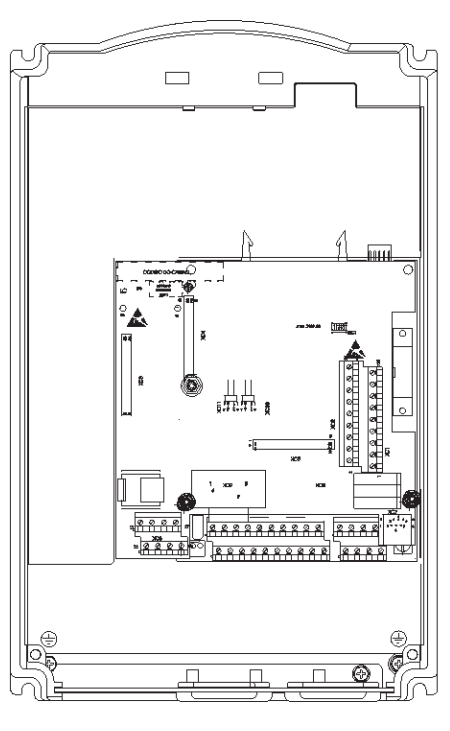

Sizes 1 and 2

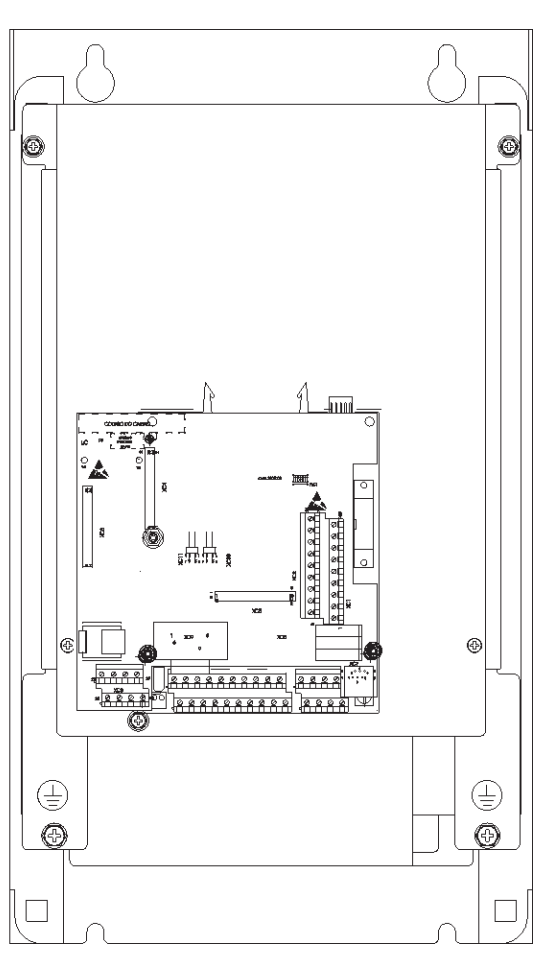

Sizes 3 to 10

Figure 3.1 – Location of the PLC1 board installation on the CFW-09 drive.

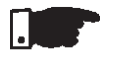

#### NOTES!

For size 1 drives (models from 6A to 13A/220-230V and models from 3.6A to 9A/380-480V) the plastic side cover shall be removed in order to fit the board in the drive correctly. For all remaining sizes, the PLC board can be directly fitted in.

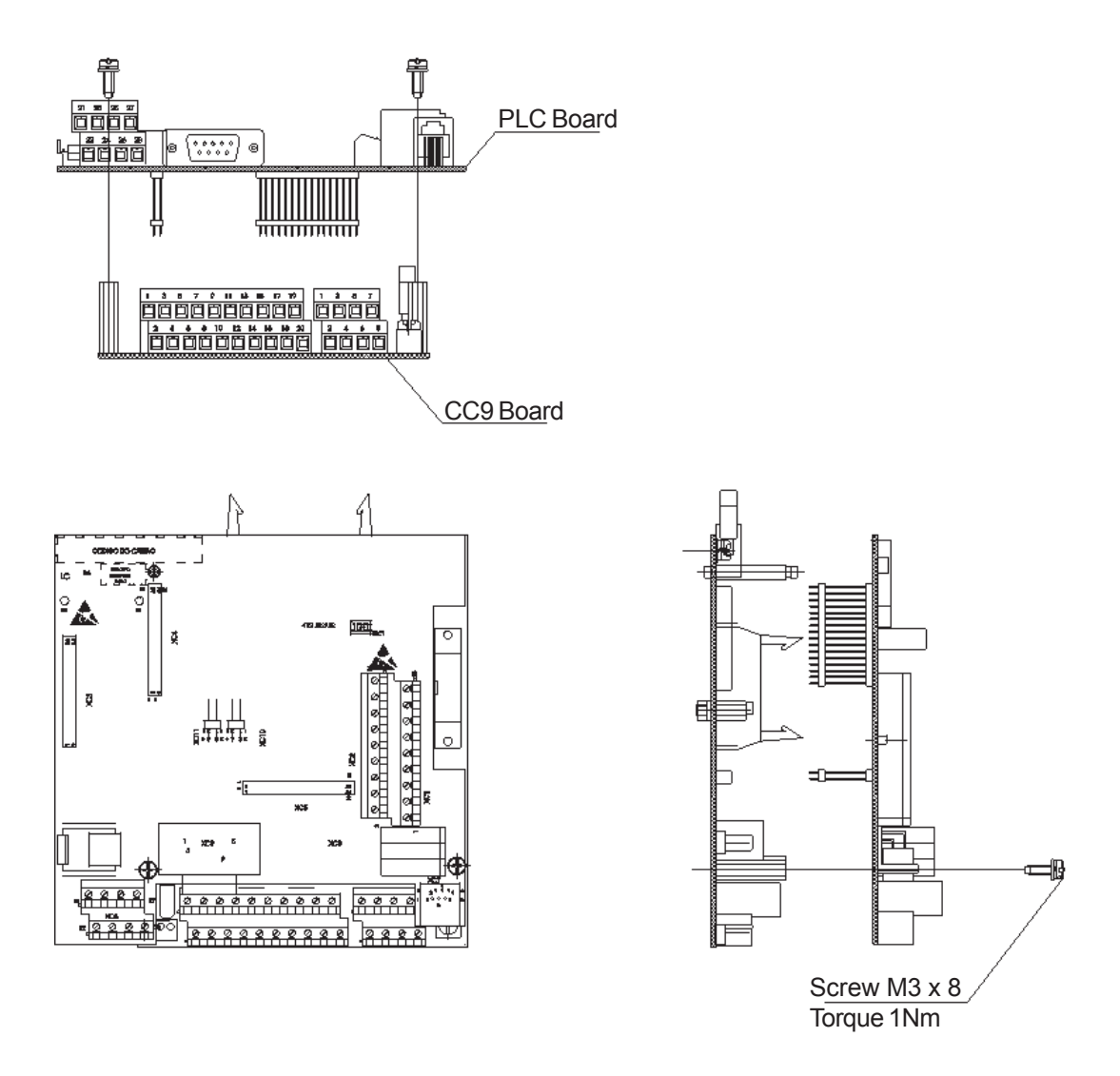

Figure 3.2 - Seating the PLC1 on the CC9 control board.

Complete the following steps to install the PLC board: **Step 1** – Disconnect the drive from the power supply and wait at least 15 minutes before touching any electrical components. After that, remove the protective frontal cover of the CFW09. **Step 2** – When using size 1 drives, remove the plastic side cover.

**Step 3** – Configure the jumpers of the board according to tables 3.1 and 3.2 of the CONFIGURING THE JUMPERS section.

**Step 4** – Seat the PLC board on the CC9 control board aligning the terminals of the XC4 and XC5 connectors (on the PLC board) with the terminals of the female XC140 and XC3 connectors (on the CC9 control board).

**Step 5** – Check if all terminals of the XC4 and XC5 connectors are aligned.

**Step 6** – Press the center and the left up corner of the board until it is completely seated on the spacers.

**Step 7** – Securely tighten the board to the 2 metallic spacers using the bolts provided with the board.

3.2 CONFIGURING THE JUMPERS Some functions and characteristics of the PLC board operation are defined by the setting of the jumpers on the card (see figure 3.3). The following tables describe the possible configurations for the jumpers and their functions.

#### XC10 Jumper: Firmware Download

| XC10 Jumper |                   |  |  |
|-------------|-------------------|--|--|
| Open        | Normal Operation  |  |  |
| Closed      | Firmware Download |  |  |

Tabela 3.1 - XC10 Jumper

#### XC11 Jumper: Encoder Error

| XC11 Jumper |                                          |  |  |
|-------------|------------------------------------------|--|--|
| Open        | Enables fault generation for the encoder |  |  |
| Close       | Do not generate encoder fault            |  |  |

Tabela 3.2 - XC11 Jumper

3.3 CONNECTORS DESCRIPTION Figure 3.3 shows the connectors and jumpers available on the PLC1 board.

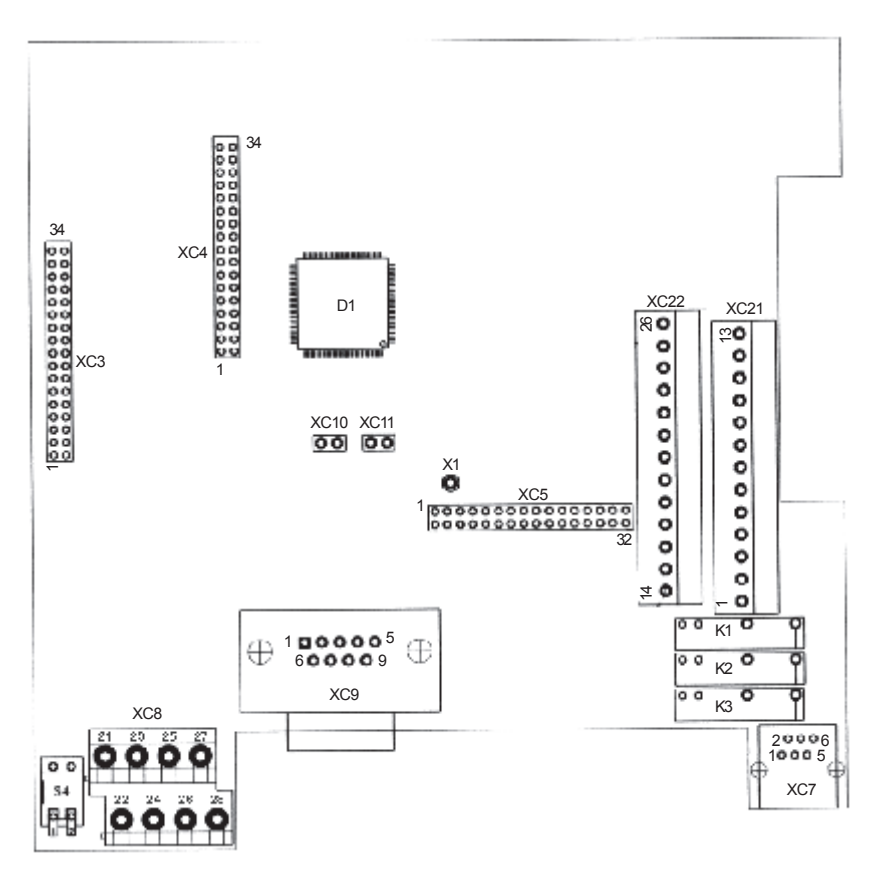

Figure 3.3 - PLC1 board - Connectors

The connectors and their terminals function are described below.

|  | XC2        | 21 Connector | Function                        | Specification     |
|--|------------|--------------|---------------------------------|-------------------|
|  | 1<br>2 DO1 |              |                                 | Contact capacity: |
|  | 3          |              | Digital relay outputs           | 3A                |
|  | 4          | D02          |                                 | 250Vac            |
|  | 5          | 5.00         |                                 |                   |
|  | 6          | 6 DO3        |                                 |                   |
|  | 7 NC       | NC           | Not connected                   |                   |
|  | 8          | NC           | Not connected                   |                   |
|  | 9          | DI6          |                                 | Input voltage:    |
|  | 10         | DI7          |                                 | 15 to 30Vdc       |
|  | 11         | DI8          | Isolated digital Inputs         | Input current:    |
|  | 12         | DI9          |                                 | 11mA @ 24Vdc      |
|  | 13         | COM DI       | Common to the inputs DI6 to DI9 |                   |

#### XC21 Connector: Relay outputs and digital inputs

Figure 3.4 - XC21 Connector

#### XC22 Connector: 24V transistor outputs and digital inputs

|                                       | XC22 Connector |        | Function                    | Specification                   |
|---------------------------------------|----------------|--------|-----------------------------|---------------------------------|
|                                       | 14             | NC     | Not connected               |                                 |
|                                       | 15             | COMDO  | Common to the digital       |                                 |
| Load                                  |                |        | outputs DO4, DO5 e DO6      |                                 |
| $\forall  \forall \vdash \Box \vdash$ | 16             | DO6    |                             | Max. voltage: 48Vdc             |
|                                       | 17             | DO5    | Bipolar optocoupled digital | Current capacity: 500mA         |
|                                       | 18             | DO4    | outputs                     |                                 |
|                                       | 19             | NC     | Not connected               |                                 |
|                                       | 20             | NC     | Not connected               |                                 |
|                                       | 21             | DI1    |                             | Input voltage:<br>(15 to 30)Vdc |
| ·                                     | 22             | DI2    |                             |                                 |
|                                       | 23             | DI3    | Isolated digital inputs     |                                 |
|                                       | 24             | DI4    |                             |                                 |
|                                       | 25             | DI5    |                             | 24000                           |
|                                       | 26             | COM DI | Common to inputs            |                                 |
|                                       |                |        | DI1 to DI5                  |                                 |

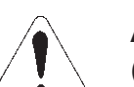

#### **ATTENTION!**

(\*) External Power Supplies

#### XC3 Connector: Profibus of the HMS Board

Enable PLC communication Profibus Network.

#### XC7 Connector: RS-232C

| XC. | 7 Connector | Function        | Specification             |
|-----|-------------|-----------------|---------------------------|
| 1   | 5Vdc        | 5Vdc supply     | Current capacity:<br>50mA |
| 2   | RTS         | Request to send |                           |
| 3   | GND         | Reference       |                           |
| 4   | RX          | Receives        |                           |
| 5   | GND         | Reference       |                           |
| 6   | TX          | Transmits       |                           |

Figure 3.5 - XC22 Connector

Table 3.3 - XC7 Connector

| XC | 8 Connector | Function                 | Specification         |
|----|-------------|--------------------------|-----------------------|
| 21 | CAN GND     | CAN GND                  |                       |
| 22 | 24Vdc       |                          | 18 to 26Vdc           |
|    |             | Supply for encoder inout | Drawn current: 25mA + |
|    |             |                          | the encoder current.  |
|    |             |                          |                       |
| 23 | CANL        | CANL                     |                       |
| 24 | GND ENC     | 24Vdc encoder reference  |                       |
| 25 | CANH        | CANH                     |                       |
| 26 | NC          | Not connected            |                       |
| 27 | CAN         | Network supply           | 18 to 26Vdc           |
|    | 24Vdc       | CANopen                  | 50mA @ 24Vdc          |
| 28 | NC          | Not connected            |                       |

#### XC8 Connector: Externa 24Vdc input and CAN network

Table 3.4 - XC8 Connector

#### XC9 Connector: Incremental Encoder

Applications that require more speed or positioning accuracy, a speed feedback of the motor shaft by means of incremental encoder is required. The inverter connection is realized through the XC9 (DB9) connector of the PLC1 board.

The used encoder should have following features:

- Supply voltage: 15 Vdc, with current consumption lower than 200 mA;
- ☑ 2 quadrature channels (90°) + zero pulse with
- g supplementary outputs (differential): Signals A, A, B, B, Z and Z;

"Linedriver" type or "Push-Pull" (level 15Vdc) circuit;

- Electronic circuit isolated against encoder frame;
- ☑ Number of pulses recommended per revolution: 1024 ppr;

Follow following procedures when encoder is mounted onto motor shaft:

- Couple the encoder onto the motor shaft directly (by using a flexible coupling, but without torsional flexibility);
- ☑ Both motor shaft and metallic encoder frame must be isolated electrically against motor (min. spacing: 3 mm);
- Use flexible couplings of high quality to prevent mechanical oscillation or "backlash";

For electrical connection use shielded cable and lay it separately (spacing >25cm) from the oher wirings (power, controle cables, etc). If possible, install it inside a metallic conduit.

During commissioning, program parameter **P202** - control type = 4 (Vector with encoder) to operate the system through speed feedback by incremental encoder.

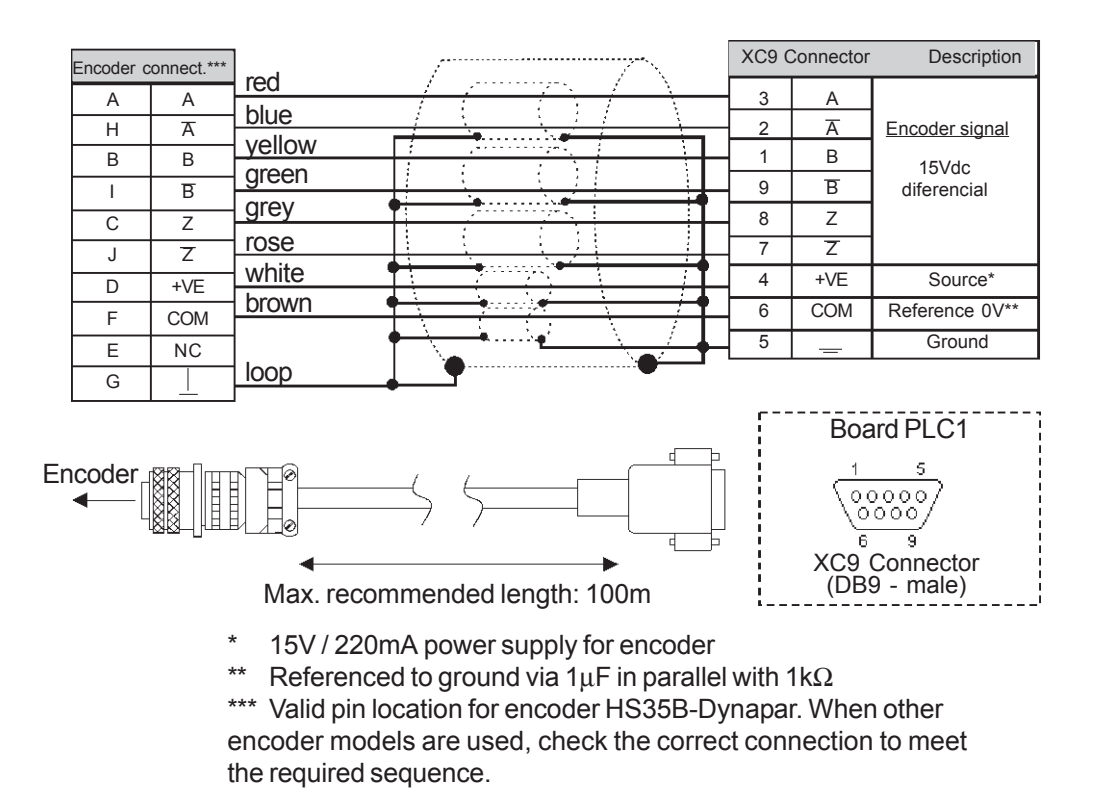

Figure 3.6 - Encoder Connection

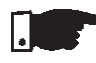

#### **NOTES!**

The max. permitted encoder frequency is 100kHz.

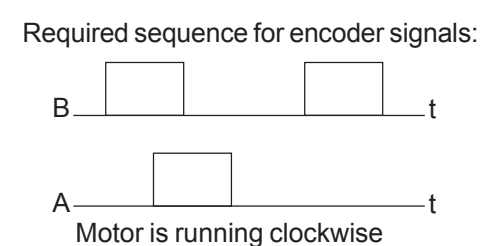

Figure 3.7 - Sequence for encoder signals

3.4 CONFIGURING THE CFW-09 TO OPERATE WITH PLC1 BOARD In order to enable the CFW-09 to be controlled by the PLC1 board it is necessary to perform the following configurations, depending on the desired functions:

#### ☑ Control type (P202):

For the blocks that generate speed reference (JOG and SETSPEED), you can use the converter in 'Sensorless' (**P202=3**) mode. Please consider that in this operation mode there is no high precision at low speed. In addition, the position gain Kp (P760) should be reset to zero to prevent instability when the motor is disabled. For the position blocks (TCURVE and SCURVE), the inverter must be operated in vector mode with encoder (**P202 = 4**).

#### Important notes:

- Always when possible, use the vector mode with encoder;
- Avoid scalar mode operation (V/F), if the PLC will generate speed reference;
- Check the correct setting of the P161 and P162 parameters that are the proportional speed gain and the integral speed gain, respectively. The correct setting of these parameters are very important for a good inverter performance.

#### ☑ Local / Remote Selection (P220):

When the PLC is used as movement generator, this option must be set to 'Always Local' (**P220=0**).

#### ☑ Local Reference Selection (P221):

When the PLC is used as movement generator, this option must be set to 'PLC' (**P221=11**), i. e., the speed reference will be given by the PLC board.

#### ☑ Local Run/Stop Selection (P224)

To enable the PLC to control the converter through the run/ stop options and also enable the PLC to disable the drive, this option must be set to 'PLC' (**P224=4**).

#### ☑ AO1 Output Function (P251):

To enable the PLC to control the analog inverter output 1 (AO1), set P251=12. Note that P252 is the gain of the analog output 1.

#### ☑ AO2 Output Function (P253):

To enable the PLC to control the analog inverter output 2 (AO2), set P253=12. Note that P254 is the gain of the analog output 2.

#### ☑ Digital Inputs DI101 to DI106, P263 to P268:

These parameters correspond to the digital inverter inputs DI1 to DI6 and they are read by the PLC, independent of the functions programmed at the parameters P263 to P268.

#### ☑ Digital Relay Outputs DO101 to DO103, P277, P279 and P280:

These Parameters correspond to the RL1 to RL3 drive outputs. To enable the PLC to control these outputs, you must set these parameters to the function 'PLC', i. e. P277=27, P279=27 and P280=27.

|                                                                               | Range                          |                                                                                                    |
|-------------------------------------------------------------------------------|--------------------------------|----------------------------------------------------------------------------------------------------|
|                                                                               | [Factory Setting]              |                                                                                                    |
| Parameter                                                                     | Unit                           | Description / Notes                                                                                                    |
| P750<br>Firmware Version<br>of the PLC board<br>[Read]                        | [-]                            | ☑Example: version 1.30. At the parameter you can read<br>130.                                                                                                    |
| <b>P751</b><br>Scan cycle of the<br>User Program<br>[Read]                    | -<br>[-]<br>x100 µs            | <ul> <li>☑ It shows the duration of the user program cycle. Each unit corresponds to 100µs.</li> <li>To obtain the value of the scan cycle, divide the value of P751 by 10.</li> <li>Exemple: when 79 is read, this means that the program scan cycle is 79 ÷ 10 = 7,9ms.</li> </ul> |
| <b>P752</b> <sup>(*)</sup><br>Resets retentive<br>markers<br>[Configuration]  | 0 to 1<br>[0]<br>-             | It reset the retentive markers, both bit type and word type.<br>Set the parameter to 1 (one) and restart the system. The<br>value of this parameter returns to 0 (zero) automatically.                                                                                               |
| P753 <sup>(*)</sup><br>Loads default<br>settings, if =1234<br>[Configuration] | 0 to 65535<br>[0]<br>-         | It loads the factory setting to the system parameters (750 to P799).<br>Set this parameter to 1234 and reset the system.                                                                                                    |
| <b>P754</b><br>Position reference<br>(rotations)<br>[Read]                    | 0 to 65535<br>[ - ]<br>rot     | It shows the position reference in rotations. The position<br>reference starts at zero and after the movement has been<br>concluded, it returns to zero.                                                                                                    |
| P755<br>Position reference<br>(fraction of rotation)<br>[Read]                | 0 to 3599<br>[-]<br>degrees/10 | ☑ It shows the fraction of the revolution of the reference<br>position in tenth of degree. The position reference starts<br>at zero and after the movement has been concluded, it<br>returns to zero.                                                                                |
| <b>P756</b><br>Position signal<br>[Read]                                      | 0 or 1<br>[-]<br>-             | <ul> <li>Signal of the real position shown at Parameters P757 and P758.</li> <li>0 = negative</li> <li>1 = positive</li> </ul>                                                                                                    |
| <b>P757</b><br>Real position<br>(rotations)<br>[Read]                         | 0 to 65535<br>[ - ]<br>rot     | ☑ It shows the real position in rotations.                                                                                                    |
| P758<br>Real position<br>(fraction of rotation)<br>[Read]                     | 0 to 3599<br>[-]<br>degrees/10 | ☑It shows the fraction of revolution of the real position in tenth of degree.                                                                                                    |

#### DETAILED PARAMETER DESCRIPTION

(\*) IMPORTANT: for enabling the new values, the system must be restarted when one or more parameters have been changes.

|                                                                      | Range                             |                                                                                                    |                                                                                                    |                                                                                                    |                                                                                                    |
|----------------------------------------------------------------------|-----------------------------------|----------------------------------------------------------------------------------------------------|----------------------------------------------------------------------------------------------------|----------------------------------------------------------------------------------------------------|----------------------------------------------------------------------------------------------------|
|                                                                      | [Factory Setting]                 | 1                                                                                                    |                                                                                                    |                                                                                                    |                                                                                                    |
| Parameter                                                            | Unit                              | Description                                                                                                    | / Notes                                                                                                |                                                                                                    |                                                                                                    |
| <b>P760</b><br>Proportional<br>position gain (Kp)<br>[Configuration] | 0 to 200<br>[ 50 ]<br>-           | Increase th<br>error and d<br>becomes ur                                                                                                    | is gain to<br>ecrease t<br>nstable.                                                                    | speed up the ans<br>his gain when sy                                                                                                    | wer to a position stem vibrates or                                                                                                   |
| <b>P761</b><br>Integral position<br>gain (Ki)<br>[Configuration]     | 0 to 200<br>[ 0 ]<br>-            | It has the function to reset eventual position errors. In general, this gain is zero and may cause a position overshoo i.e. to go beyoud the desired position and return. |                                                                                                    |                                                                                                    |                                                                                                    |
| <b>P762</b><br>Max. lag error<br>[Configuration]                     | 0 to 65535<br>[ 0 ]<br>degrees/10 | ☑ This is the n<br>permitted di<br>real position<br>are divided<br>the max. fo<br>(default set)                                                                           | nax. permi<br>ifference b<br>, in degree<br>by 10. Fc<br>llowing er<br>ting), the la                   | itted positioning er<br>between reference<br>es. The parameter a<br>or instance 10 at F<br>rror is 1 degree.<br>ag error will not be             | ror, i. e., the max.<br>e position and the<br>and the lag values<br>P762 means that<br>When P762 = 0<br>e checked.                   |
| <b>P763</b><br>Desables user<br>program, if=1<br>[Configuration]     | 0 to 1<br>[0]<br>-                | When this<br>program. T<br>condition or<br>type, for inst<br>the serial in<br>install the ne                                                                              | Paramete<br>his setting<br>hly, where<br>ance, whe<br>terface. In<br>ew correct                        | er is set to 1, it d<br>g should be used<br>the program is ca<br>n it prevents the co<br>this case, disable<br>ed version and the                | isables the user<br>in any abnormal<br>using some error<br>mmunication with<br>the program and<br>en enable it again.                |
| P764 <sup>(*)</sup><br>PLC adrres<br>at network<br>[Configuration]   | 1 to 247<br>[1]<br>-              | ☑When, for ir<br>used throug<br>RS485), th<br>network boa                                                                                                    | nstance, th<br>gh serial in<br>is paramo<br>ard.                                                       | ne MODBUS netw<br>nterface RS 485<br>eter defines the                                                                                            | ork connection is<br>(inverter RS232-<br>address at the                                                                              |
| <b>P765</b> (*)                                                      | 1 to 5                            | Sets the ba                                                                                                    | ud rate of                                                                                             | the serial interface                                                                                                    |                                                                                                    |
| Baud rate of                                                         | [4 (= 9600  bps)]                 | The permitt                                                                                                    | ed setting                                                                                             | s are:                                                                                                    |                                                                                                    |
| RS232                                                                | -                                 |                                                                                                    |                                                                                                    |                                                                                                    | _                                                                                                    |
| [Configuration]                                                      |                                   |                                                                                                    | P765                                                                                                   | Baud-Rate (bps)                                                                                                    | _                                                                                                    |
|                                                                      |                                   |                                                                                                    | 2                                                                                                    | 2400                                                                                                    | _                                                                                                    |
|                                                                      |                                   |                                                                                                    | 3                                                                                                    | 4800                                                                                                    |                                                                                                    |
|                                                                      |                                   |                                                                                                    | 4                                                                                                    | 9600                                                                                                    |                                                                                                    |
|                                                                      |                                   |                                                                                                    | 5                                                                                                    | 19200                                                                                                    |                                                                                                    |
| <b>P766</b><br>Satus of the<br>Digital Inputs<br>[Read]              | 0 to 32767<br>[-]<br>-            | It shows the<br>of the PLC1<br>The read nu<br>obtaining a<br>BIT14<br>DI101<br>BIT7 F<br>DI8                                                                              | e status of<br>and 6 dig<br>mber shou<br>direct read<br>BIT13 BIT<br>DI102 DI1<br>BIT6 BIT5<br>DI7 DI6 | the 15 digital input<br>ital inputs of the in<br>ild be converted to<br>d of the status of e<br>12 BIT11 BIT10<br>03 DI104 DI105<br>BIT4 BIT3 BI | ts: 9 digital inputs<br>iverter.<br>binary value, thus<br>each input.<br><u>BIT9 BIT8</u><br>D1106 DI9<br>T2 BIT1 BIT0<br>I3 DI2 DI1 |

(\*) IMPORTANT: for enabling the new values, the system must be restarted when one or more parameters have been changes.

|                                                                             | Range<br>[Factory Setting]     |                                                                                                    |  |  |
|-----------------------------------------------------------------------------|--------------------------------|----------------------------------------------------------------------------------------------------|--|--|
| Parameter                                                                   | Unit                           | Description / Notes                                                                                                    |  |  |
|                                                                             |                                | The DI101 to DI106 represents the status of the 6 digital inputs of the drive and the DI1 to DI9 represents the status of the 9 digital inputs of the PLC1.                                                                                                    |  |  |
| P767 <sup>(*)</sup><br>Synchronous motor<br>speed<br>[Configuration]        | 0 to 10000<br>[ 1800 ]<br>rpm  | For instance, a 4 pole motor - 50 Hz, has a synchronous<br>speed of 1500rpm.                                                                                                    |  |  |
| P768 <sup>(*)</sup><br>Encoder resolution<br>[Configuration]                | 0 to 65535<br>[ 1024 ]<br>ppr  | It shows the number of pulses per encoder revolution.                                                                                                    |  |  |
| <b>P769</b> (*)<br>Position of the<br>encoder zero pulse<br>[Configuration] | 0 to 3599<br>[0]<br>degrees/10 | The input value should be in tenth of degree. This value<br>can be used to search for the machine zero and so set<br>the zero position.                                                                                                    |  |  |
| P770<br>CAN Protocol<br>[Configuration]                                     | 0 to 2<br>[0]<br>-             | <ul> <li>The setting of this parameter allows selecting the communication protocol that will be used for the CAN interface available at the PLC1 board.</li> <li><u>P770 Description Note</u> <ul> <li>0 Disable CANopen and DeviceNet protocols are disabled. Setting P770 to'0' enables the speed synchronism via CAN, which is programmed via WLP software (FOLLOW and CAN2MS function blocks).</li> <li>1 CANopen Setting P770 to '1' makes the PLC1 board operate as a slave on the CANopen network. Additional information about how using the PLC1 board with this protocol can be found on the CANopen communication user's guide provided with the product CD.</li> <li>2 DeviceNet Setting P770 to '2' makes the PLC1 board operate as a slave on the DeviceNet network. Additional information about how using the PLC1 board with this protocol can be found on the CANopen communication user's guide provided with the product CD.</li> </ul> </li> <li>2 DeviceNet Setting P770 to '2' makes the PLC1 board operate as a slave on the DeviceNet network. Additional information about how using the PLC1 board with this protocol can be found on the DeviceNet communication user's guide provided with the product CD.</li> <li>2 DeviceNet Setting P770 is executed when the device is reset or at next power up.</li> </ul> |  |  |
| <b>P771</b><br>CAN Adress<br>[Configuration]                                | 0 to 127<br>[63]<br>-          | <ul> <li>P771 sets the address of the PLC1 board in the CAN<br/>network. The range of valid addresses is dependent on<br/>the selected protocol:</li> <li>CANopen: valid addresses from 1 to 127.</li> <li>DeviceNet: valid addresses from 0 to 63.</li> </ul>                                                                                                    |  |  |

(\*) IMPORTANT: for enabling the new values, the system must be restarted when one or more parameters have been changes.

|                                 | Range               |                                              |                                                       |                                                                             |                                                                                                    |                                                 |
|---------------------------------|---------------------|----------------------------------------------|-------------------------------------------------------|-----------------------------------------------------------------------------|----------------------------------------------------------------------------------------------------|-------------------------------------------------|
|                                 | [Factory Setting]   |                                              |                                                       |                                                                             |                                                                                                    |                                                 |
| Parameter                       | Unit                | Descript                                     | ion / Note                                            | S                                                                           |                                                                                                    |                                                 |
|                                 |                     | It is not i<br>synchro<br>⊠Change<br>when th | necessary<br>nism func<br>of param<br>e device is     | to define th<br>tion via CAN<br>eter P771 (<br>s reset or at                | e device addres<br>N is used.<br>CAN address) is<br>next power up.                                                                     | s when the                                      |
| P772                            | 0 to 8              | ⊠Adjust 0                                    | CAN baudi                                             | ate. Accept                                                                 | t Values:                                                                                                    |                                                 |
| CAN Baudrate<br>[Configuration] | [ 0 ]<br>bit/second |                                              | P772                                                  | Description                                                                 | Maximum<br>Cable Length                                                                                                    |                                                 |
|                                 |                     |                                              | 0                                                     | 1 Mbit/s                                                                    | 25 m                                                                                                    | -                                               |
|                                 |                     |                                              | 1                                                     | Reservado                                                                   | -                                                                                                    | -                                               |
|                                 |                     |                                              | 2                                                     | 250 Kbit/s                                                                  | 100 m                                                                                                    | -                                               |
|                                 |                     |                                              | <u> </u>                                              | 125 Kbit/s                                                                  | 200 m                                                                                                    |                                                 |
|                                 |                     |                                              | 5                                                     | 100 Kbit/s                                                                  | 600 m                                                                                                    |                                                 |
|                                 |                     | -                                            | 6                                                     | 50 Kbit/s                                                                   | 1000 m                                                                                                    |                                                 |
|                                 |                     | -                                            | 7                                                     | 20 Kbit/s                                                                   | 1000 m                                                                                                    |                                                 |
|                                 |                     | -                                            | 8                                                     | 10 Kbit/s                                                                   | 1000 m                                                                                                    | -                                               |
| <b>D</b> 773                    | 0 to 1              | 500 kbp<br>chosen<br>⊠Change<br>or at nex    | os, 250 kbp<br>the auto-b<br>of baud ra<br>kt power u | os and 125<br>aud is selec<br>ate is valid o<br>p.                          | kbps. If any other<br>cted.<br>only after the dev                                                                                      | er option is<br>rice is reset                   |
| P//J                            |                     |                                              | ameteral                                              |                                                                             | lion when a                                                                                                    |                                                 |
| Dus on Recovery                 | [0]                 | DUSOIIE                                      | enor occur                                            | s. The peri                                                                 | nilled values are                                                                                                    | 3.                                              |
| [Configuration]                 | -                   | P773                                         | Description                                           | ו 🛛                                                                         | Note                                                                                                    |                                                 |
|                                 |                     | 0                                            | Manual                                                | After the <i>b</i><br>detected, t<br>CAN comr<br>and the de<br>to return to | us off error has be<br>the device displays<br>nunication will be d<br>vice must be reset<br>network operation<br>nunication will be re | en<br>E61, the<br>lisabled<br>manually<br>start |
|                                 |                     |                                              |                                                       | automatica                                                                  | ally after <i>bus off</i> eri                                                                                                    | or has                                          |
|                                 |                     |                                              |                                                       | been deled                                                                  |                                                                                                    |                                                 |
| P774                            | 0 to 1              | ⊠Settina                                     | of this par                                           | ameter sele                                                                 | ects the action t                                                                                                    | o be taken                                      |
| Action to be taken              | [1]                 | hv the F                                     | PLC1 hoar                                             | d unon dete                                                                 | ection of a com                                                                                                    | munication                                      |
| upon detection of a             | -                   | failure o                                    | n the CAN                                             | l interface:                                                                |                                                                                                    | numeation                                       |
| communication                   |                     | P774                                         | Description                                           | Note                                                                        |                                                                                                    |                                                 |
| failure                         |                     | 0                                            | Indicate the                                          | e Setting P7                                                                | 74 to '0' displays th                                                                                                    | ne error                                        |
| [Configuration]                 |                     |                                              | error                                                 | code on th                                                                  | e HMI upon detecti<br>ation failure.                                                                                                   | ion of                                          |
|                                 |                     |                                              | Cause a fat                                           | al Setting P7                                                               | 74 to '1', besides c                                                                                                    | lisplaying                                      |
|                                 |                     | 4                                            | error on the                                          | e   the error c                                                             | ode on the HMI, dis                                                                                                    | Sadies                                          |
|                                 |                     | . T                                          | uevice                                                |                                                                             | upon delection of                                                                                                    | anaada                                          |
|                                 |                     |                                              |                                                       | to be reset                                                                 | in order to operate                                                                                                    | e again.                                        |

|                                                                 | Range                  |                                                                                                    |
|-----------------------------------------------------------------|------------------------|----------------------------------------------------------------------------------------------------|
|                                                                 | [Factory Setting]      |                                                                                                    |
| Parameter                                                       | Únit                   | Description / Notes                                                                                                    |
|                                                                 |                        | Communication errors may be different according to the protocol used. Please, refer to the communication guide specific for the protocol in use.                                                                                                    |
| <b>P775</b><br>CAN Status<br>[Read]                             | 0 to 5<br>[-]<br>-     | <ul> <li>☑ Inform CAN Status:</li> <li><u>P775</u> CAN Status</li> <li><u>0</u> Disabled</li> <li><u>1</u> Reserved</li> <li><u>2</u> CAN enabled</li> <li><u>3</u> Warning (some telegrams with error)</li> <li>Error Passive (Much telegrams with error</li> <li>4 or is the only network device with enabled CAN transmitting telegrams).</li> <li>Bus Off (number of detected errors</li> <li><u>5</u> exceeded the internal device limit and the communication has been disabled)</li> </ul> |
| <b>P776</b><br>Counter of received<br>telegrams<br>[Read]       | 0 to 65535<br>[-]<br>- | Cyclic counter is incremented at each CAN telegram<br>received with success. Counting is restart each time the<br>counter reaches to upper limit.                                                                                                    |
| <b>P777</b><br>Counter of<br>transmitted<br>telegrams<br>[Read] | 0 to 65535<br>[-]<br>- | Cyclic counter is incremented at each CAN telegram<br>received with success. Counting is restart each time the<br>counter reaches to upper limit.                                                                                                    |
| P778<br>Counter of<br>detected errors<br>[Read]                 | 0 to 65535<br>[-]<br>- | Cyclic counter is incremented each time an error is<br>detected ( <i>warning</i> , <i>error passive</i> or <i>bus off</i> ). Counting is<br>restart each time the counter reaches to upper limit.                                                                                                    |

|                                                             | Range                  |                                                                                                    |                                                                                                    |                                                                                                    |  |
|-------------------------------------------------------------|------------------------|----------------------------------------------------------------------------------------------------|----------------------------------------------------------------------------------------------------|----------------------------------------------------------------------------------------------------|--|
|                                                             | [Factory Setting]      |                                                                                                    |                                                                                                    |                                                                                                    |  |
| Parameter                                                   | Unit                   | Descrip                                                                                                    | tion / Notes                                                                                       | 5                                                                                                    |  |
| P780<br>Status of the<br>CANopen<br>communication<br>[Read] | 0 to 4<br>[-]<br>-     | ☑Indicates the status of the CANopen communication,<br>informing if the protocol was correctly initialized and the<br>state of the slave node guarding service. |                                                                                                    |                                                                                                    |  |
|                                                             |                        | P780<br>0                                                                                                    | Description<br>Disabled                                                                            | Note<br>The CANopen protocol was not set<br>in parameter P700 and it is<br>disabled.                                                                                             |  |
|                                                             |                        | <u>1</u><br>2                                                                                                    | CANopen                                                                                            | The CANopen protocol was                                                                                                    |  |
|                                                             |                        | 3                                                                                                    | enabled<br>Node<br>Guarding<br>enabled                                                             | Node guarding service was started<br>by the master and it is properly<br>working                                                                                                 |  |
|                                                             |                        | 4                                                                                                    | Node<br>Guarding<br>error                                                                          | Timeout for the node guard service.<br>This event results in a PLC1 board<br>error (E65).                                                                                        |  |
|                                                             | I                      | ⊠Refer to<br>detaile                                                                                                    | o CANopen o<br>d descriptior                                                                       | communication user's guide to obtain<br>about the protocol.                                                                                                    |  |
| P781<br>Status of the<br>CANopen mode                       | 0 to 127 E<br>[-]<br>- | ☑ Each d<br>status.<br>in this p                                                                                                    | evice in the 0<br>The current s<br>parameter.                                                      | CANopen network has an associated status of the PLC1 board is displayed                                                                                                    |  |
| [ITCB0]                                                     |                        | P781                                                                                                    | Description                                                                                        | Note                                                                                                    |  |
|                                                             |                        | 0                                                                                                    | Not<br>initialized                                                                                 | The CANopen protocol was not set<br>in parameter P700 and it is<br>disabled.                                                                                                    |  |
|                                                             |                        | 4                                                                                                    | Stopped                                                                                            | Data transfer between master and slave is not possible in this sate                                                                                                    |  |
|                                                             |                        | 5                                                                                                    | Operational                                                                                        | All communication services are available in this state.                                                                                                    |  |
|                                                             |                        | 127                                                                                                    | Pre-<br>operational                                                                                | Only some CANopen<br>communication services are<br>available in this state.                                                                                                    |  |
|                                                             | E                      | Refer to<br>detaile                                                                                                    | o CANopen o<br>d description                                                                       | communication user's guide to obtain about the protocol.                                                                                                    |  |
| P782<br>Status of the<br>DeviceNet<br>network<br>[Read]     | 0 to 5<br>[-]<br>-     | ⊿A detai                                                                                                    | P782 Descr<br>0 Not P<br>1 On-lin<br>2 Link C<br>3 Conne<br>4 Critica<br>5 Runni<br>led descriptio | ription<br>owered / Not Online<br>ne / Not Connected<br>Ok / Online and Connected<br>ection Timeout<br>al Link Failure<br>ing Auto-baud<br>on of these items can be found on the |  |
|                                                             |                        | Device                                                                                                    | Net user's g                                                                                       | uide for this product.                                                                                                    |  |

|                                                               | Range<br>[Factory Setting] |                                                                                                    |
|---------------------------------------------------------------|----------------------------|----------------------------------------------------------------------------------------------------|
| Parameter                                                     | Unit                       | Description / Notes                                                                                                    |
| <b>P783</b><br>Status of the<br>DeviceNet<br>Master<br>[Read] | 0 to 1<br>[-]<br>-         | <ul> <li>P783 Description         <ol> <li>Master in Run mode                 <ol> <li>Master in Idle mode</li> </ol> </li> </ol></li></ul> <li>Ø For a detailed description of these items, please, refer to the DeviceNet programming user's guide specific for this product.</li> |
| <b>P784</b><br>Number of<br>reading words<br>[Configuration]  | 0 to 10<br>[1]<br>-        | The setting of this parameter defines the number of reading<br>words exchanged with the master of the DeviceNet<br>network.                                                                                                    |
| <b>P785</b><br>Number of<br>writing words<br>[Configuration]  | 0 to 10<br>[1]<br>-        | ☑ The setting of this parameter defines the number of writing<br>words exchanged with the master of the DeviceNet<br>network.                                                                                                    |